# Setting Up Your Teams

- 1. <u>Creating Your Club Teams</u>
- 2. Allocating Teams to a BNJCA Grade
- 3. Allocating Players to Your Club Teams
- 4. Allocating Coach/Manager and Enabling Team Management Access
- 5. Granting Electronic Scoring Admin Access

### **Creating Your Club Teams**

- 1. Login to your PlayHQ Admin account.
- 2. Select the competition you require in the Competitions menu.
- 3. Open the Teams tab and click on Add club team.
- 4. Enter the relevant details in the following fields:
  - Age group
  - Gender
  - ID
  - Team name

We recommend that you use the following naming conventions when setting up your teams – Club - Age - Colour or Nickname.

5. Click **Add team** in the top right-hand corner of the screen.

## Allocating Teams to a BNJCA Grade

You must ensure that you have allocated all the teams you are nominating for the 1<sup>st</sup> Half of the season by the deadline advised by Brisbane North.

Once the deadline has passed, Brisbane North will lock the grades and rearrange the teams into the various grades (divisions) before preparing the fixtures (draws) for the 1<sup>st</sup> Half.

- 1. Login to your PlayHQ Admin account.
- 2. Select the competition you require in the **Competitions** menu.
- 3. Open the **Grades** tab and click on the **Allocate a Team** icon on the right-hand side of the grade you require.

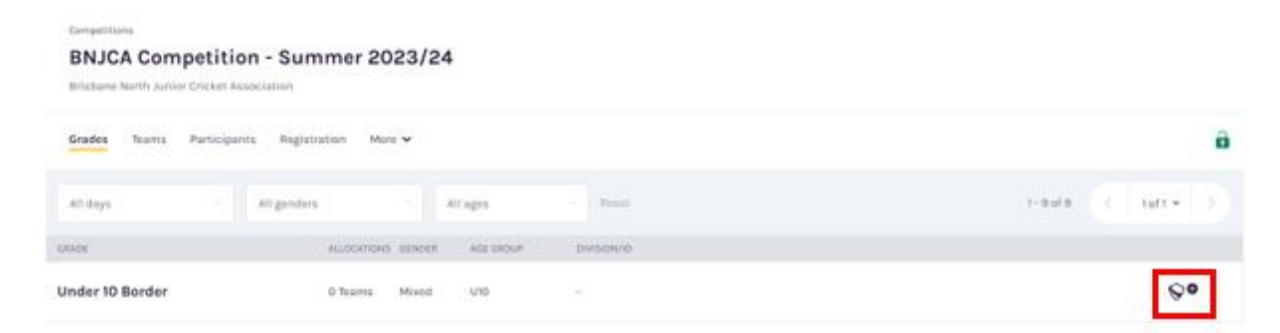

#### The Allocate a club team popup will display.

| Mixed Y U10 Y Res  | et        |       |     |                          |  |
|--------------------|-----------|-------|-----|--------------------------|--|
| AC UIO Black Hawks | 0 players | Mixed | U10 | AC UIO Black             |  |
| AC UIO Blue Hawks  | 0 players | Mixed | UIO | AC UIO Blue              |  |
| AC UIO Gold Hawks  | 0 players | Mixed | U10 | AC U10 Gold<br>Hawks     |  |
| AC UIO Green Hawks | 0 players | Mixed | U10 | AC UIO<br>Green<br>Hawks |  |
| AC UIO Grey Hawks  | 0 players | Mixed | U10 | AC UIO Grey<br>Hawks     |  |

4. Click in the square beside each of the teams you are nominating for the selected grade.

| nder 10 Border     |           |       |     |                          |
|--------------------|-----------|-------|-----|--------------------------|
| Mixed ~ U10 ~ Rese | t         |       |     |                          |
| AC UIO Black Hawks | 0 players | Mixed | U10 | AC U10 Black             |
| AC U10 Blue Hawks  | 0 players | Mixed | U10 | AC U10 Blue              |
| AC U10 Gold Hawks  | 0 players | Mixed | UID | AC U10 Gold<br>Hawks     |
| AC UIO Green Hawks | 0 players | Mixed | U10 | AC U10<br>Green<br>Hawks |
| AC U10 Grey Hawks  | 0 players | Mixed | U10 | AC U10 Grey<br>Hawks     |

5. Once all the teams you require have been selected, click on **Allocate <#> team** at the bottom of the popup screen.

| • | AC U10 Grey Hawks | 0 players | Mixed | U10   | AC U10 Grey<br>Hawks | ~      | Ŧ |
|---|-------------------|-----------|-------|-------|----------------------|--------|---|
|   |                   |           |       | Alloc | ate 7 teams          | Cancel |   |

**Note**: You can unallocated a team before the deadline if required. Simply, expand the grade you require and click on **Unallocate Team** on the right-hand side beside the team want to unallocated.

|   | Grades Teams Participants Regist | ration More 🛩                            | ô              |
|---|----------------------------------|------------------------------------------|----------------|
| G | All days · All gender            | All ages · Reset 1-9                     | ofa 🤇 tett 🔿 🇴 |
| - | GRADE                            | ALLOCATIONS GENOER AGE GROUP DIVISION/ID |                |
|   | Under 10 Border                  | 1 Team Mixed U10 -                       | ©• ^           |
|   | AC UID Black Hawks 0 Players     | Mixed UID AC UID Black                   | Undisate Team  |

You can continue allocating teams to grades until the Brisbane North Junior Cricket Association have closed off nominations, i.e. a closed lock will display in the top right-hand corner of the **Grades** tab.

| Grades Team | s Participants | Registration | More 🗸 |          |       |              |        | â | 1 |
|-------------|----------------|--------------|--------|----------|-------|--------------|--------|---|---|
| All days    |                | All genders  |        | All ages | Resot | 1 - 23 of 23 | 1of1 ¥ |   | Ì |

## Allocating Players to Your Club Teams

This allows you to set up the squad of players that will be available for selection in the team on game day.

- 1. Login to your PlayHQ Admin account.
- 2. Select the competition you require in the **Competitions** menu.
- 3. Open the **Teams** tab and click **View** beside the team you want to allocate player/s to.

#### 4. Click on Allocate player.

| NAME DOB AGE GROUP GAMES PLAYED |                        |     | Players           |
|---------------------------------|------------------------|-----|-------------------|
|                                 | AGE GROUP GAMES PLAYED | DOB | NAME              |
| + Allocate player               |                        |     | ➡ Allocate player |

The **Allocate Players** screen will display. By default, this screen will display all unallocated players. (If you were wanting to allocate a player who has already been allocated to another squad, you would need to deselect the **Unallocated** filter so that all players display.)

- 5. Click in the box beside the player/s you require and click **Allocate Players** at the bottom of the popup screen.
- 6. You will be returned to the **Players** screen.

### Allocating Coach/Manager and Enabling Team Management Access

The following process gives the person management access in their MyTeams area. If they also need access to E-Scoring, you will need to either grant them Electronic Scoring Admin access or provide them with a generic E-Scoring login.

- 1. Login to your PlayHQ Admin account.
- 2. Select the competition you require in the **Competitions** menu.
- 3. Open the **Teams** tab.

|                                    | Competitions<br>Junior Competition - Winte<br>Warehouse Cricket Association | er 2023         |         |        |     |                                 |        |
|------------------------------------|-----------------------------------------------------------------------------|-----------------|---------|--------|-----|---------------------------------|--------|
| Albany Creek Hawks Cricket<br>Club | Grados <b>Teams</b> Participants Registra                                   | ion More 🗸      |         |        |     |                                 | ۵      |
| Y Competitions                     |                                                                             |                 |         |        |     |                                 |        |
| Game Day                           | + Add club team                                                             |                 |         |        |     | 1-9019                          | 1011 ~ |
| Programs                           | TEAM                                                                        | GRADE           | PLAYERS | GENDER | AGE | ID                              |        |
| 🐣 Participants                     | Albany Creek Eagle Hawks U12                                                | Saturday U12N-1 | 11      | Mixed  | U12 | Albany Creek Eagle<br>Hawks U12 | View   |
| ← Permits                          | Albany Creek Eagle Hawks U13                                                | Saturday U13N   | 12      | Mixed  | U13 | Albany Crock Eagle<br>Hawks U13 | View   |

- 4. Click View beside the team you require.
- 5. Click on Allocate Coach or Allocate Team Manager.

#### Allocate Team Manager

The list that displays will be filtered by whether the person registered themselves as Coach or Team Manager. Also, by default, the list only displays those people who haven't already been allocated to a team in the selected capacity. There may be circumstances where the same person has put their hand up to coach a morning team and an U14 team in the afternoon. In this case, you would deselect **Unallocated**.

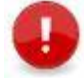

**Note**: If you have a person who is coaching one team and managing another, they would need to register themselves twice, i.e. as Coach and as Team Manager.

| Gender |   | From DOB      | To DOB     |   |             |
|--------|---|---------------|------------|---|-------------|
| All    | ~ | DD/MANA /VVVY | DD/MM/YYYY | Ë | Unallocated |
|        |   |               |            |   |             |

6. Select the box on the right-hand side of the person you require and click Allocate Coach or Allocate Team Manager.

| Team Manager            |          |
|-------------------------|----------|
| Team Manager            | <b>~</b> |
| Allocate 1 Team Manager | Cancel   |

The selected person will now appear under Coach or Team Manager.

7. Ensure that the toggle on the right-hand side of the person's name has been moved to the right.

| Kathy Casey       |  |
|-------------------|--|
| <u>Unallocate</u> |  |

The person will now have management access to the team in their public profile (www.playhq.com).

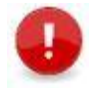

**Note**: If you haven't granted Management Access as per step 6 above, they will be able to view the team in **MyTeams** but the Management Access won't be available, i.e. they won't be able to update or edit game details.

# Granting Electronic Scoring Admin Access

- 1. Login to your PlayHQ Admin account.
- 2. Go to My Organisation > Admins.
- 3. Click **Invite new admin** in the top left-hand corner.

# Admins

| Active Users | Access history |
|--------------|----------------|
| + Invite nev | vadmin         |

- 4. Enter the details and select Electronic Scoring Admin from the Role Type drop-down.
- 5. Click Invite admin in the top right-hand corner.

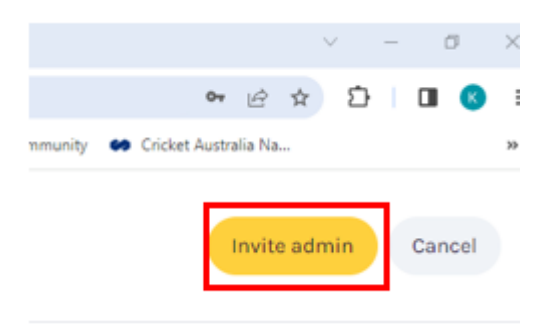